Technical Hotline: (800) 343-1391
\* www.aemc.com

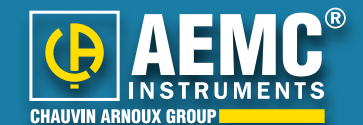

## Running a Timed Recording with the Megohmmeter Model 5060

Tel Ten Tening Tel Ten Tel Sellig 201 (2010) (ensue, 19.00) (2010) (ensue, 19.00) (2010) (ensue, 19.00) (ensue) (ensue

• For Halp, press F1

(m fam 2nn hanner Ind hinder Bet

| Text namine ()<br>Sangle starvarfitt | inen en, 19.00-50500 |                       |          | # USA<br>MALEBRYYYY |            | Olie   |           |
|--------------------------------------|----------------------|-----------------------|----------|---------------------|------------|--------|-----------|
| It Settings<br>but Philippe          | (Fill                | Perror, 01:32 - 10:51 |          | DE MERINAN          |            | . Saw  |           |
|                                      | 1000                 |                       | ADdu uu  |                     |            | - 10   | Loui.     |
| Ted Volupi                           |                      | Alars Dat Form        |          | C 38                |            | Mar    |           |
| M 62- 500Y                           |                      | 1                     | pice as  | 3847.2              | July Proof | 07     | Firef     |
| M(2) 1000/                           |                      | 1.2                   | Loone.   | 100.41 2            | # 08       | * 전공 등 | Detabl    |
| N.G. 2509/                           |                      |                       | \$2.568M | 308-107.0           | Car        | 0      |           |
| HQ-1000V                             |                      |                       | R.000H   | 1008.167 G          | Determent  | ninge  |           |
| NWF DH                               |                      | 12                    | (KORDA)  | 116-1010            | 1. 20      |        | SetDen    |
| Valida Incodege                      |                      |                       | 100      | AMILY.              | C 888      |        | Chu Henny |
| Manney red rokage                    | P. Dista             |                       | \$ 000   | 505100 V            | C 281      | 1.00   | The stat  |

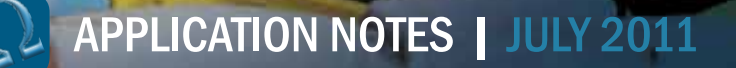

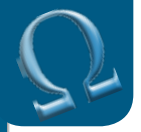

# Running a Timed Recording with the Megohmmeter Model 5060

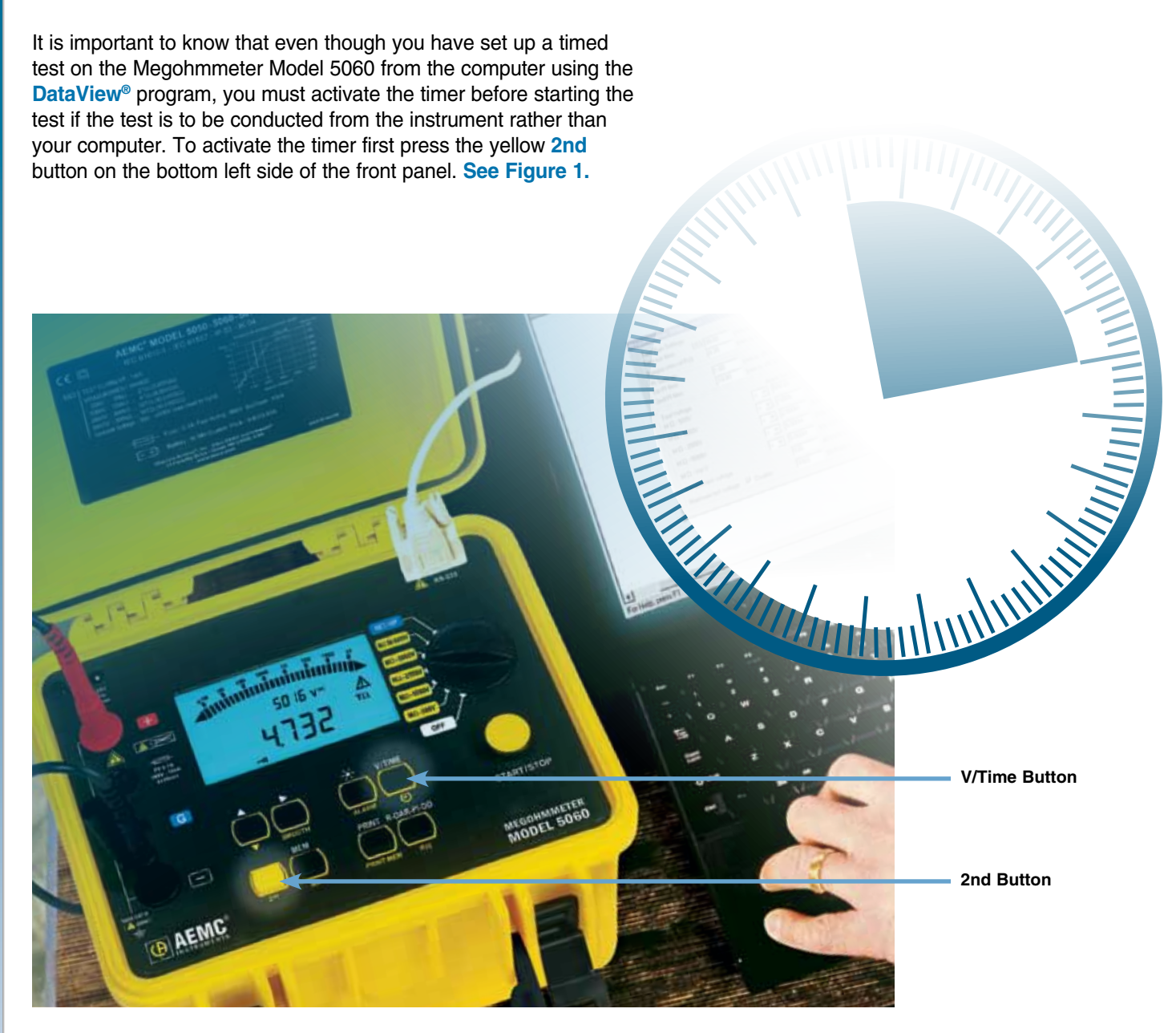

Figure 1. Front panel buttons used to activate a timed recording

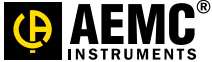

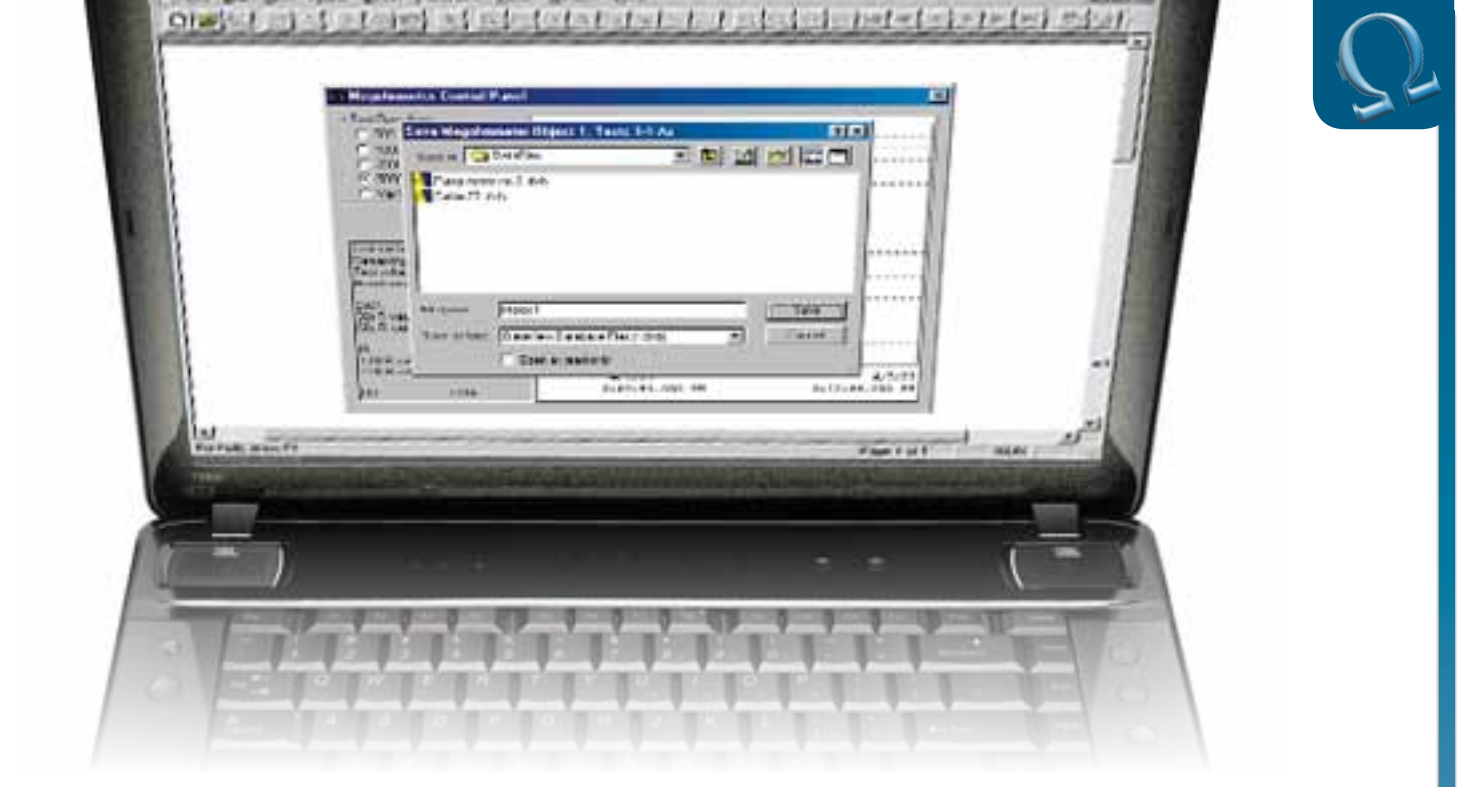

Next press the V/Time button. The timer icon (i) will appear on screen indicating that a timed test will be conducted. Figure 2 shows the typical screen that will be displayed prior to the start of the test.

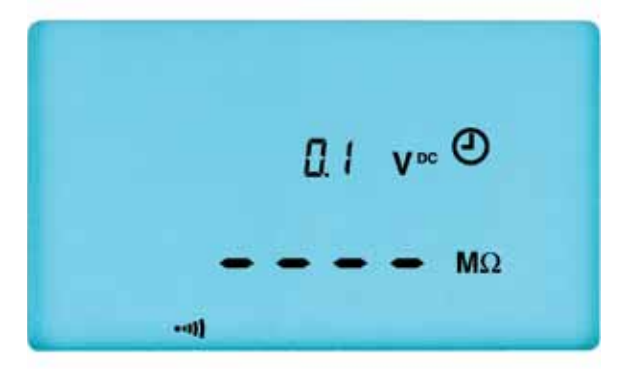

Figure 2. Display showing timed test mode activated

To begin the timed test, press the yellow **Start/Stop** button. The insulation resistance test will be conducted and will run for the time you programmed (either from the front panel or the computer, a countdown timer will appear on screen). The test will end automatically at the end of the programmed time.

To save the results of the timed test to the instrument's memory, press the MEM button at the conclusion of the test. A screen similar to Figure 3 will appear. This will indicate the next sequential OBJ. & TEST memory location auxilable. Press the MEM button again to save the data there.

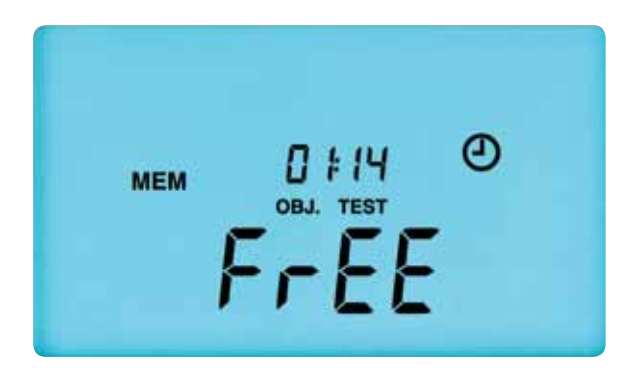

Figure 3. Data storage selection screen

Saving the results will make the stored data available to both DataView® and for viewing later from the front panel of the instrument. Section 6.2 of the user manual provides further information on storing data in the instrument. Press the R-DAR-PI-DD button to view the measured date.

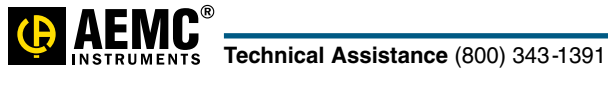

## We have a solution! Contact us with any technical or product application questions...

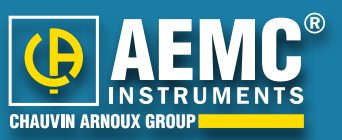

#### **United States & Canada**

Chauvin Arnoux°, Inc. d.b.a. AEMC° Instruments 200 Foxborough Blvd. Foxborough, MA 02035 USA (508) 698-2115 • Fax (508) 698-2118

Customer Support for placing an order, obtaining price & delivery customerservice@aemc.com

Sales & Marketing Department for general sales and marketing information sales@aemc.com marketing@aemc.com

#### Repair & Calibration Service

for information on repair & calibration, obtaining a user manual repair@aemc.com

#### **United States & Canada (continued)**

Technical & Product Application Support for technical and application support techinfo@aemc.com

Webmaster for information regarding www.aemc.com webmaster@aemc.com

#### South America, Central America, Mexico & the Caribbean

Chauvin Arnoux<sup>•</sup>, Inc. d.b.a. AEMC<sup>•</sup> Instruments 15 Faraday Drive Dover, NH 03820 USA export@aemc.com

#### Australia & New Zealand

Chauvin Arnoux<sup>•</sup>, Inc. d.b.a. AEMC<sup>•</sup> Instruments 15 Faraday Drive Dover, NH 03820 USA international@aemc.com

#### **All other countries**

#### **Chauvin Arnoux**<sup>®</sup> SCA

190, rue Championnet 75876 Paris Cedex 18, France Tel 33 1 44 85 45 28 Fax 33 1 46 27 73 89 info@chauvin-arnoux.com www.chauvin-arnoux.com

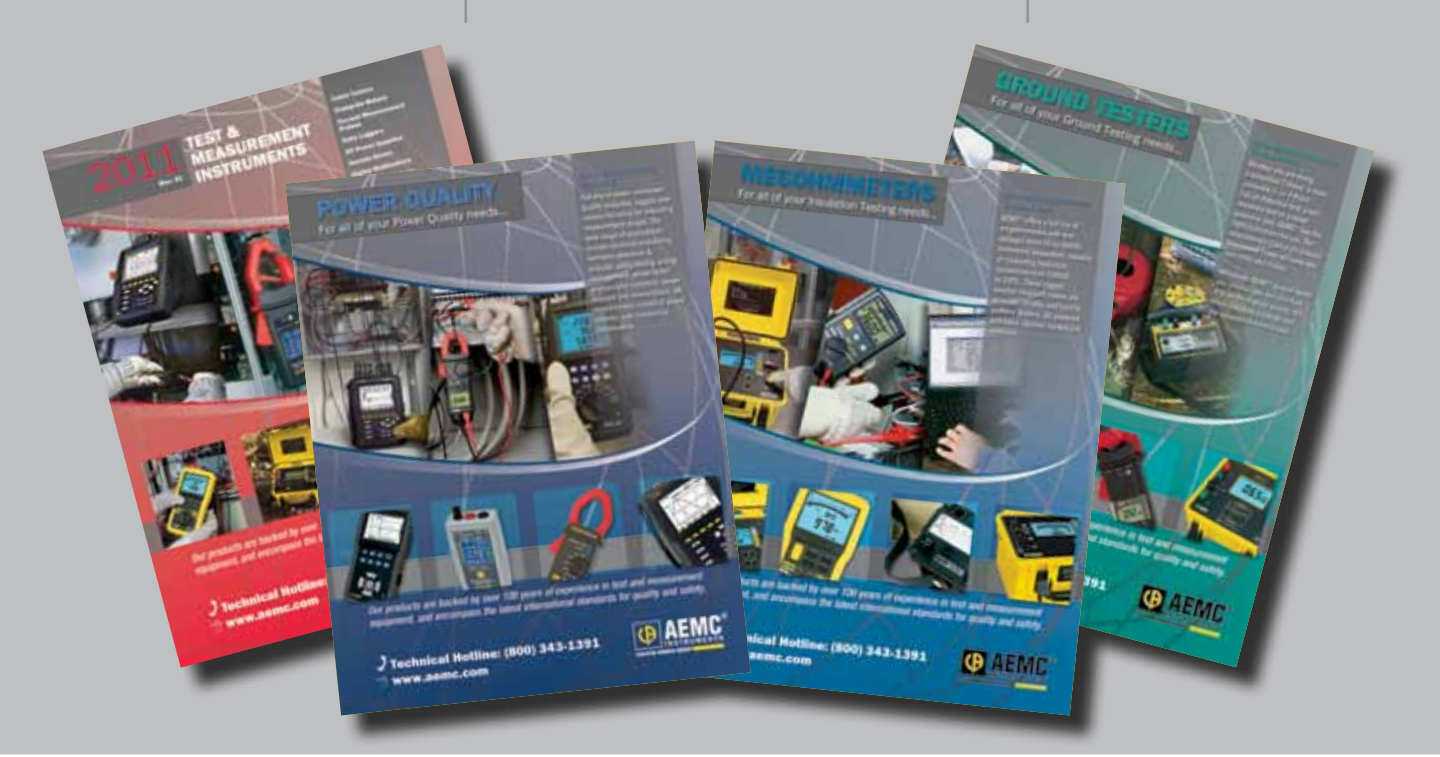

### AEMC ONE SOURCE

For All Your Electrical Test & Measurement Instruments

Call the AEMC<sup>®</sup> Instruments Technical Assistance Hotline for immediate consultation with an applications engineer: **(800) 343-1391** Chauvin Arnoux<sup>®</sup>, Inc. d.b.a AEMC<sup>®</sup> Instruments • 200 Foxborough Blvd. • Foxborough, MA 02035 USA • (800) 343-1391 • (508) 698-2115 • Fax (508) 698-2118 Export Department: (978) 526-7667 • Fax (978) 526-7605 • E-mail: export@aemc.com APP\_Megohm\_TimedRecording\_0711Rev03 Printed in the USA